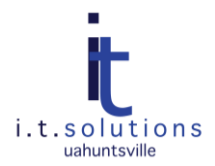

# AUDIENCE

This document is for TAG Customers.

# UPDATING WINDOWS XP FOR HELPDESK CUSTOMERS

Microsoft has announced that Windows XP Service Pack 2 will no longer be supported. It is imperative that all XP systems be at the most current service pack. Updating your computer will help to keep the university network safe and your computer patched.

### CHECKING FOR THE CURRENT VERSION

Use the following steps to check to see if your computer is on Service Pack 3.

- 2 10 P **F** Huras м 2 Quicktime Rover Ø Penny Lang My Documents Internet My Recent Documents E-mail Microsoft 🙆 My Pictures My Music Microsoft Office Word 2003 🗾 My Co Open Explore M 😡 My Network F Search. Microsoft Office Excel 2003 Manage Control Panel Scan for threats... C:\\_\_\_\_\_ mand Prompt Set Program A Defaults Map Network Drive... Disconnect Network Driv ters and Faxes DeepBurner Pr Show on Desktop Adobe Acrobat 8 Professional (2) Help and Su Search Propertie All Programs 🌔 🗁 Run. 👰 Log Off 🛛 🚺 Shu 背 start 🛛 💷 🛛 19 19 🖞 🔿 🛤
- 1. Right click on your My Computer icon, either on your desktop or on your start menu. Click on Properties.

2. The information under System: shows what your computer is running. If it does not state Microsoft Windows XP Professional, Version 2002, Service Pack 3, you will need to run a Windows update.

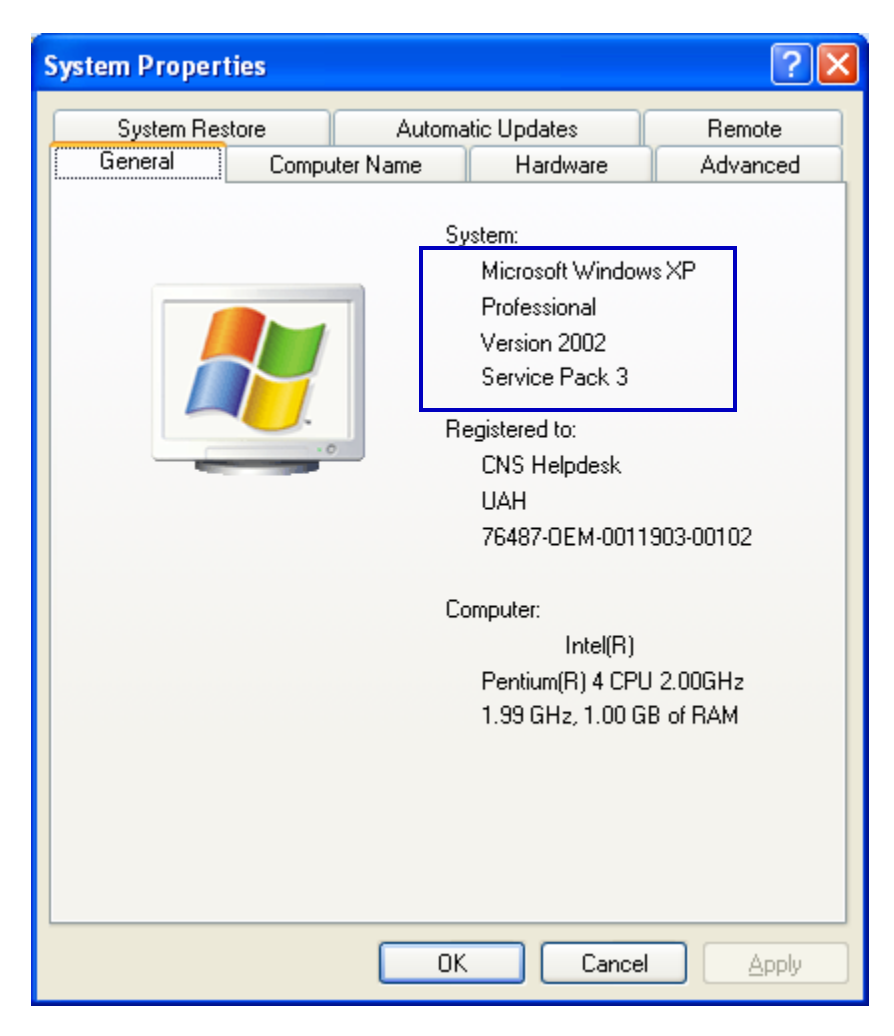

### RUNNING A WINDOWS UPDATE

Use the following steps to update your computer to the most current service pack.

1. Click on Start and select Control Panel. In the resulting window, select Windows Update.

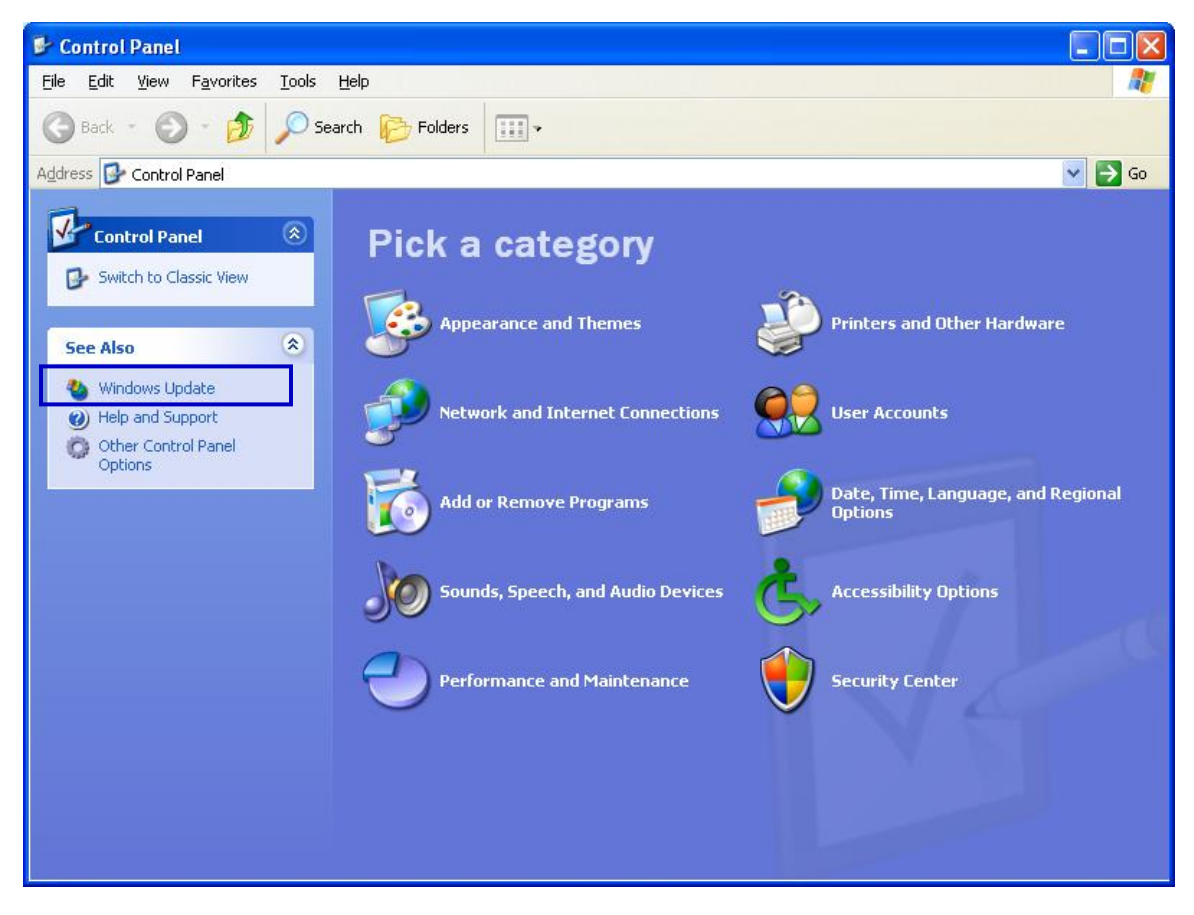

2. The Microsoft Update website will launch. Follow the on-line instructions for downloading and installing the updates required.

### SETTING YOUR COMPUTER TO AUTOMATICALLY UPDATE

Use the following steps to ensure that your computer updates automatically.

1. Click on Start and select Control Panel. In the resulting window, select Security Center.

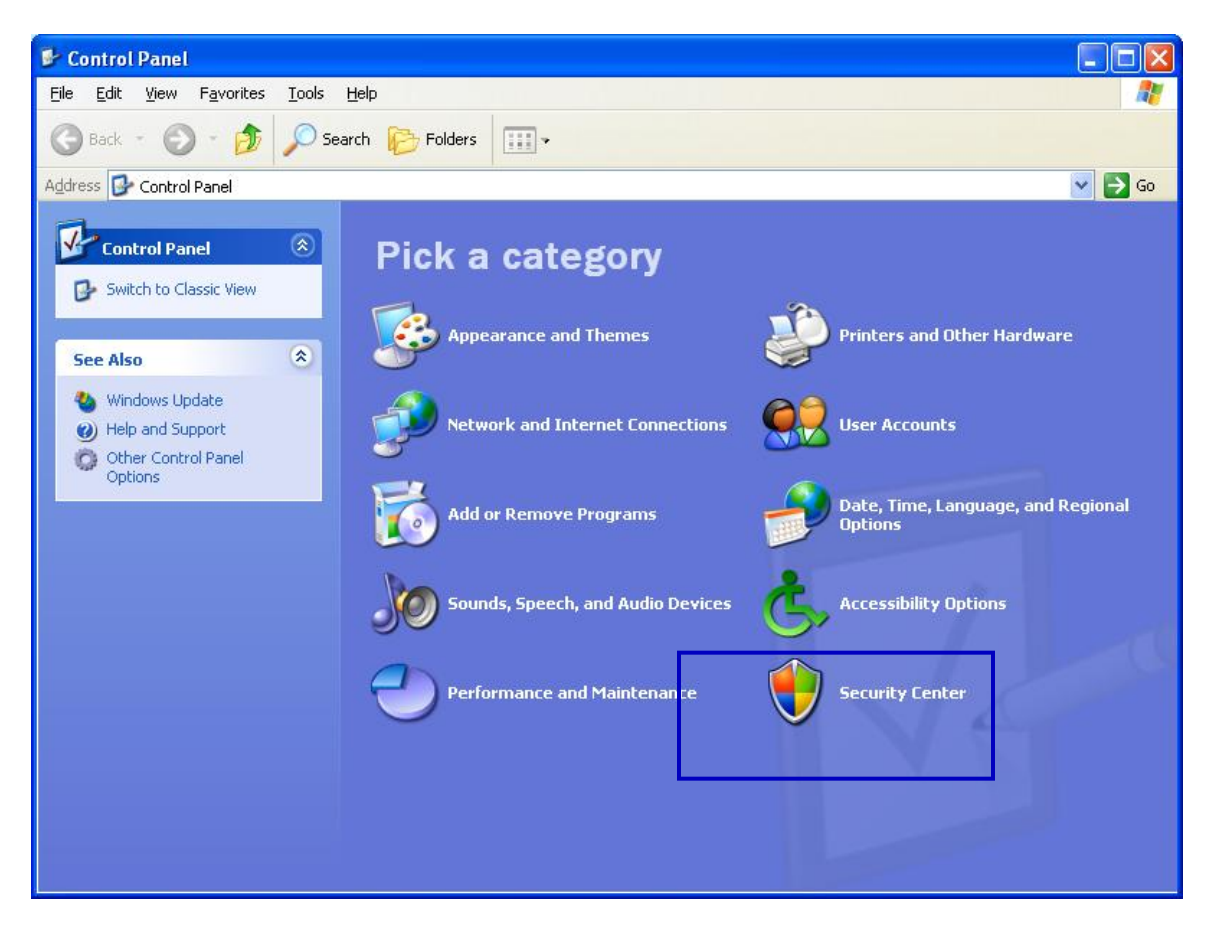

#### 2. Click on Automatic Updates.

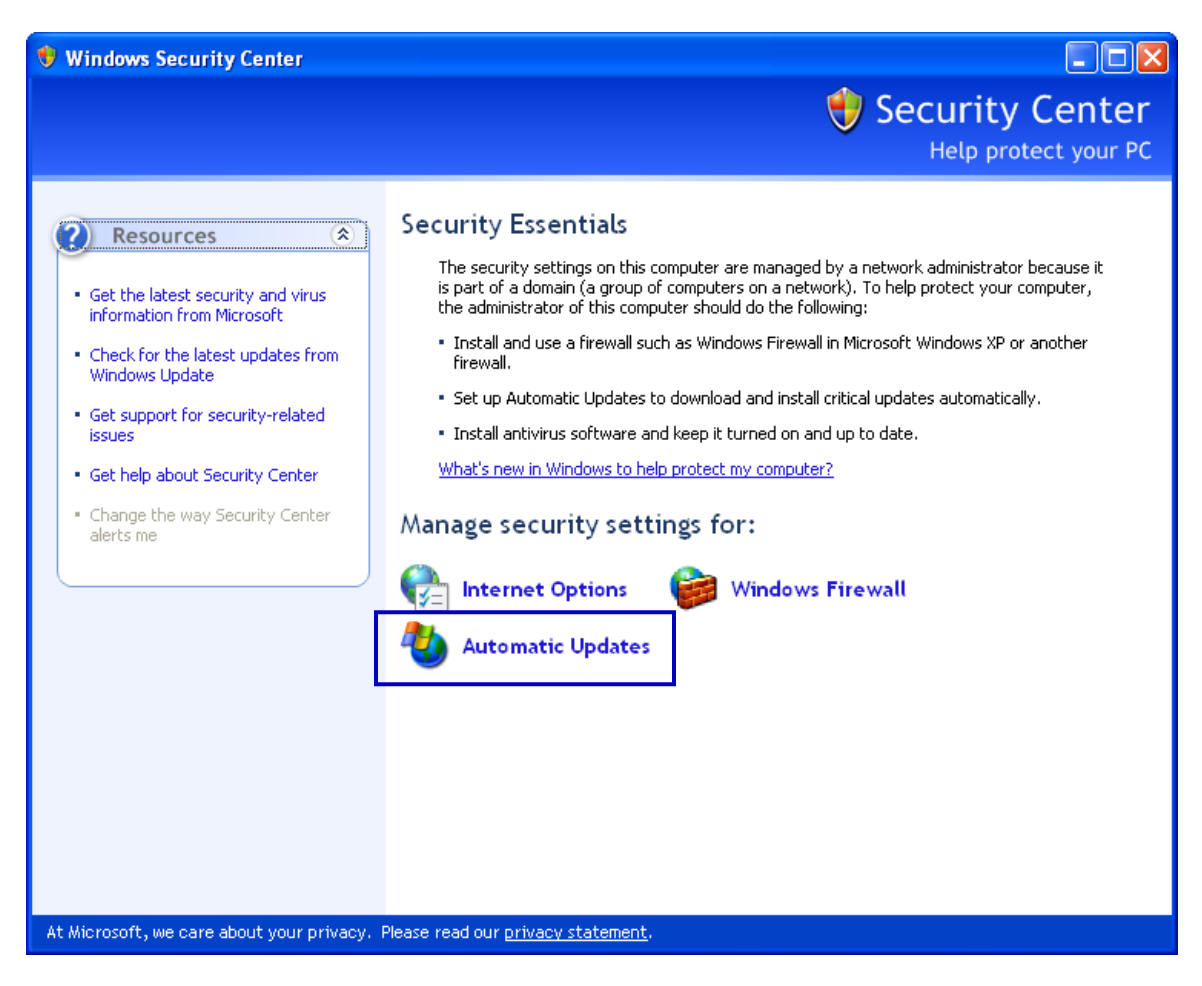

3. Select the radio button next to Automatic. Accept the default of Every day and select a time that your computer is not logged off or shut down. Click OK.

| Automatic Updates                                                                                                    | ×  |
|----------------------------------------------------------------------------------------------------|----|
| Automatic Updates                                                                                                    |    |
| Help protect your PC                                                                                                    |    |
| Windows can regularly check for important updates and install them for you (Turning on Automatic Updates may automatically update Windows Update software first, before any other updates.)<br>How does Automatic Updates work? | 1. |
| Automatic (recommended)                                                                                                    |    |
| Automatically download recommended updates for my computer and install them:                                                                                                    |    |
| Every day 💙 at 3:00 AM 🔽                                                                                                    |    |
| O Download updates for me, but let me choose when to install them.                                                                                                    |    |
| $\bigcirc$ Notify me but don't automatically download or install them.                                                                                                    |    |
| O Iurn off Automatic Updates.                                                                                                    |    |
| Your computer will be more vulnerable unless you install<br>updates regularly.                                                                                                    |    |
| Install updates from the <u>Windows Update Web site</u> .                                                                                                    |    |
| Offer updates again that I've previously hidden                                                                                                    |    |
| OK Cancel Apply                                                                                                    |    |